# USING CANVAS FOR ASSESSMENT Creating an Assignment

## STEP ONE: Log into Canvas

Canvas is located at <u>http://canvas.jcu.edu</u> and can also be found by going to the JCU homepage and clicking on **Inside JCU** in the upper right hand corner

| +Johr | Carroll | Educating for leadership and se<br>in the Jesuit tradition |              | Inside JCU JUA-Z Fin | d People Support JCU |
|-------|---------|------------------------------------------------------------|--------------|----------------------|----------------------|
| ABOUT | ADMISSI | ON ACADEMICS                                               | STUDENT LIFE | ATHLETICS            | ALUMNI               |
|       | C D     |                                                            | с отн        | חונפ                 |                      |

You'll find Canvas listed as one of the tools in the right-hand panel.

| Submit to Inside JCU 🔻                                                                                                    | Campus Tools & Media 👻                         | Current Students 👻 | Faculty / Staff | Search                                            | Search                         |
|----------------------------------------------------------------------------------------------------|------------------------------------------------|--------------------|-----------------|---------------------------------------------------|--------------------------------|
| Featured<br>+ JCU RecPlex Winter Hou<br>+ Grasselli Winter Break H<br>+ JCU Dining Services Win<br>+ Stairwell Closings Over M | ırs<br>ours<br>ter Break Hours<br>Winter Break |                    |                 | Banner<br>Web<br>JCU<br>Events<br>Canvas<br>Login | Grasselli<br>Library<br>Follow |
| January 7, 2016                                                                                                    | FAC/STAFF Jan                                  | uary 7, 2016       | FAC/STAFF       | Atomic Learning                                   | Inside<br>JCU App              |
| 2016 HR Training Se                                                                                                    | ries Hu                                        | uman Resources P   | olicy           | Foculty 9 C                                       | taff Directory                 |

The log-in process used the same username and password as you would use to log-in to any campus computer. The username is the same as your email (without the *@jcu.edu* part).

| JCU CAN                                      | VAS                                                 |                                           |                  |
|----------------------------------------------|-----------------------------------------------------|-------------------------------------------|------------------|
| Campus Acco                                  | ount                                                |                                           |                  |
|                                              |                                                     |                                           |                  |
| Password                                     |                                                     |                                           |                  |
|                                              |                                                     |                                           |                  |
|                                              |                                                     |                                           |                  |
| Stay signed Forgot Passw                     | d in<br>rord?                                       | Lo                                        | g in             |
| Stay signed<br>Forgot Passw<br>User Research | lin<br>vord?<br>Hebp Privacypoli<br>⊺wet            | LO<br>cy Terms of service<br>er           | g in<br>Facebook |
| Stay signed<br>Forgot Passw<br>User Research | tin<br>vord?<br>Heap Privacypoli<br>⊺wat<br>BYINSTR | Lo<br>cy Terms of service<br>er<br>UCTURE | g In<br>Facebook |

## STEP TWO: Go to your Class

Once you've logged in to Canvas, you'll see the **Courses** menu on the righ-hand side of your screen.

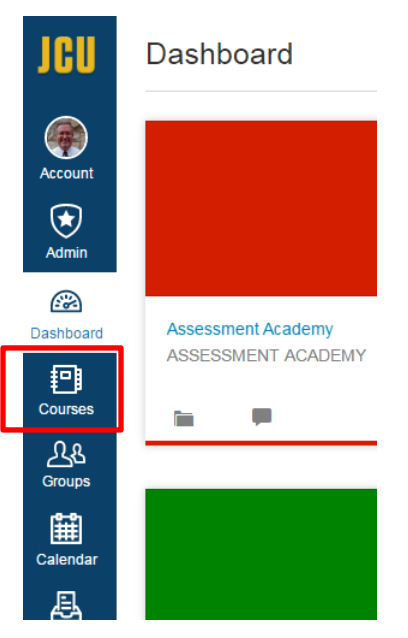

When you click on the word **Courses**, you'll see a list of your classes. Choose your class.

| JCU                    | Courses ×                                                |
|------------------------|----------------------------------------------------------|
| -                      | Assessment Academy                                       |
|                        | Assessment Committee                                     |
| Account                | Assessment Reports and Forms                             |
| $(\bigstar)$           | Data Analytics Working Group                             |
| Admin                  | HP-101   Honors Colloquium   Fall 2015                   |
| æ                      | HP-101-52: Honors Colloquium:Life Of Mind<br>FALL 2016   |
| Dashboard              | BSOB Assessment Committee                                |
| 卽                      | CO Program Review - 2016                                 |
| Courses                | JCU-New-Core-Committee                                   |
| <u>ද</u> ැදු<br>Groups | Tim Russert Department of Communication and Theatre Arts |
| Calendar               | All Courses                                              |
| A                      |                                                          |

## STEP THREE: Click on Assignments

Just to the right of the left-most menu, there are a number of options. Click on **Assignments**.

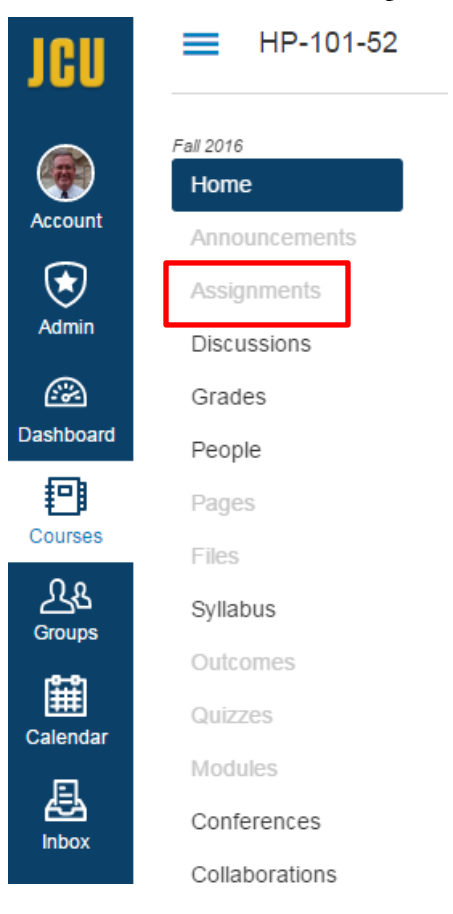

### STEP FOUR: Actually Create the Assignment

Click the big blue **+ Assignments** button.

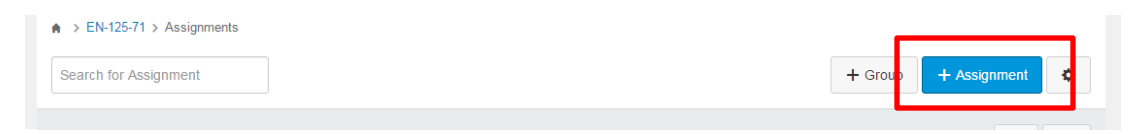

You must give the assignment a name, which goes in the first box.

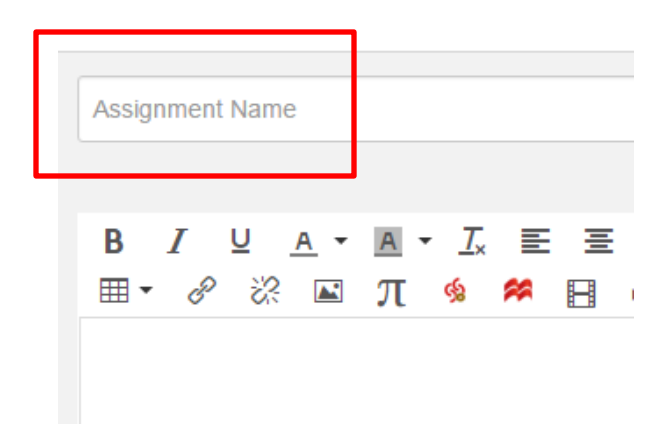

The big box (below the name box) is a place where you can type your assignment description or paste it in from another document. It has a decent selection of formatting options.

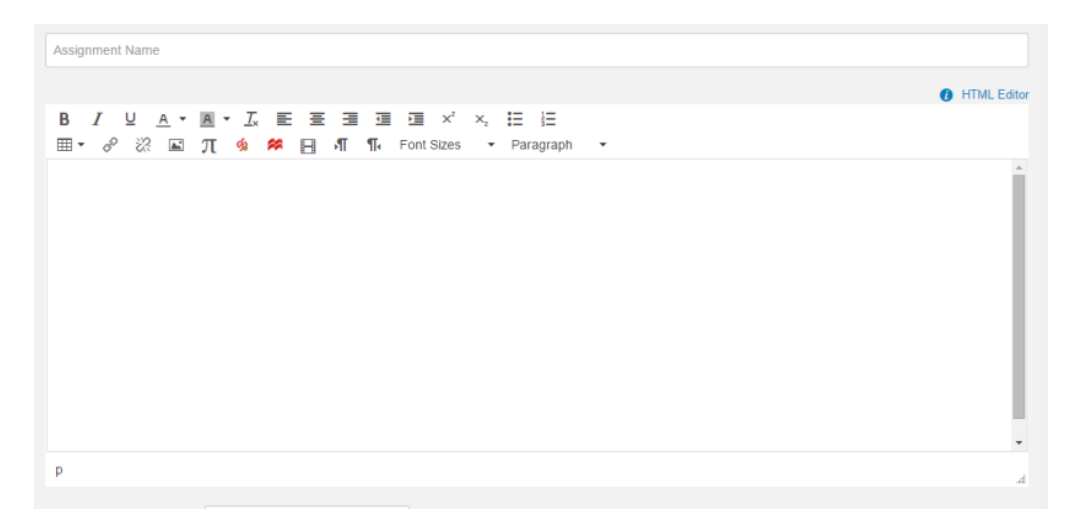

Those who actually assess student work from your course (core subcommittee members, for example) have requested a copy of the assignment students are given. Once the set-up is completed, I will be access the text you put in this box, so please include the assignment description here. (I cannot access documents you link to from this box [see below]).

| A > EN-125-71 > Assignments > Create new                                             | Not Published  Not Published  Not Published  Insert Content into the Page Links  Files Images Link to other content in the course. Click any page to insert a link to that page. |
|--------------------------------------------------------------------------------------|----------------------------------------------------------------------------------------------------|
| Assignment Name                                                                      | ✓ Wiki Pages                                                                                                    |
|                                                                                      | HTML Ed pr     HTML Ed pr                                                                                                    |
| B I U A ▼ M ▼ J E Ξ Ξ Ξ Ξ X ×. Η Η<br>⊞▼ & ಔ Π ∮ 🛸 円 - ¶ ¶- Font Sizes ▼ Paragraph ▼ |                                                                                                    |
|                                                                                      |                                                                                                    |
|                                                                                      | <ul> <li>Assignments</li> </ul>                                                                                                    |
|                                                                                      | ► Quizzes                                                                                                    |
|                                                                                      | Announcements                                                                                                    |
|                                                                                      | ► Discussions                                                                                                    |
|                                                                                      | <ul> <li>Modules</li> </ul>                                                                                                    |
|                                                                                      | Course Navigation                                                                                                    |
|                                                                                      |                                                                                                    |
|                                                                                      |                                                                                                    |

You can also use the far-right panel to insert a link to an uploaded document (a reading, etc.).

First click in the big description box, then click on Files under Insert Content Into the Page.

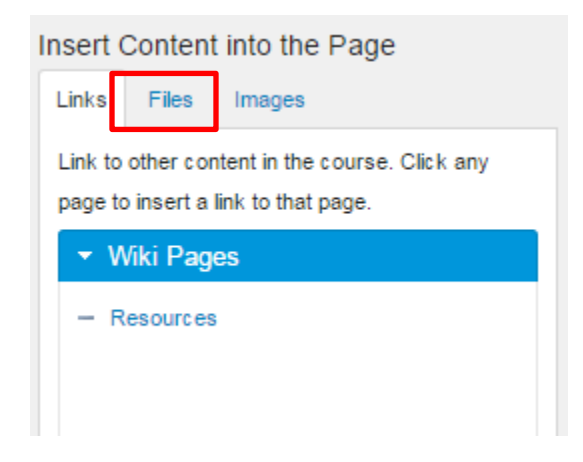

Then click **Upload** a new file next to the green plus sign. The resulting box is just like attaching a document to an email.

| Insert Content into the Page                            |
|---------------------------------------------------------|
| Links Files Images                                      |
| Click any file to insert a download link for that file. |
| Choose File No file chosen                              |
| Choose File No file chosen                              |
| limit 50MB per file<br>Folder                           |
| course files •                                          |
| Upload                                                  |
|                                                         |

The name of the file you uploaded will appear as a blue link in the assignment description box. Students will be able to download your file by clicking on it.

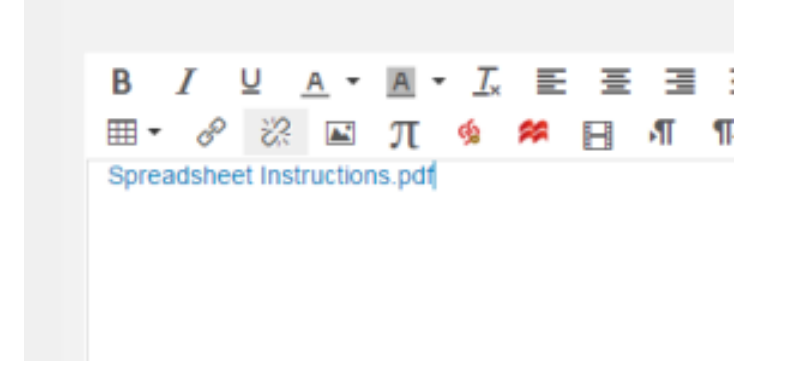

Below the big description box are a number of other options. The first allows you to set how many points the assignment is worth. If you are only using Canvas for assessment, feel free to set this to 0 and set **Display Grade** to **Complete/Incomplete**. **Points, Assignment Group**, and **Display Grade** all have no impact on assessment at all.

| р                |                     |
|------------------|---------------------|
| Points           | 0                   |
| Assignment Group | Assignments •       |
| Display Grade as | Complete/Incomplete |
| Submission Type  | On Paper •          |

**Submission Type is important.** Students will only be able to upload their work if you set it to Online<sup>1</sup>.

Once you've selected Online, you also must also tell it what type of online entry to allow. **File Upload** is the most likely. It allows students to upload a file. **Text Entry** gives them a box in which to type their answer with some limited formatting choices. **Website URL** allows them to provide a link to a website (for e-portfolios, for example). **Media Recordings** is for video or audio files.

| Submission Type | Online •                    |
|-----------------|-----------------------------|
|                 | Online Entry Options        |
|                 | Text Entry                  |
|                 | Website URL                 |
|                 | Media Recordings            |
|                 | E File Uploads              |
|                 | Enable Turnitin Submissions |
|                 |                             |

<sup>1</sup> For CAPA and QA and other areas where student work cannot be uploaded to Canvas, set this to On Paper or No Submission.

Near the bottom of the page, there is a **Due Date** box. Filling in this field will make the assignment show up on students' Canvas calendar and will automatically mark their work late if it is submitted after the due date. (The **Available from** and **until** boxes, when filled in, keep the assignment invisible to students until the date/time in the **Available from** box and then make it vanish on the date/time in the **until** box.)

| Assign | Assign to      |  |
|--------|----------------|--|
|        | Everyone ×     |  |
|        | Due            |  |
|        |                |  |
|        | Available from |  |
|        |                |  |
|        | -L Add         |  |
|        | TAdu           |  |

Finally, you'll need to **Save** the Assignment. You have two options. The blue **Save** button adds the assignment to your Assignments page, but the students will not be able to view the assignment until it is separately published. **Save & Publish** adds the Assignment to your Assignments page and makes it visible to the students in one action.

|                            | Require Peer Reviews                             | A Announced                    |
|----------------------------|--------------------------------------------------|--------------------------------|
|                            |                                                  | · Assignments                  |
| Moderated Grading          | Allow a moderator to review multiple independent | • Gurres                       |
|                            | grades for selected submissions                  | Announcements                  |
| âseinn                     |                                                  | • Unclasions                   |
| rangi                      | Assign to                                        | Modules     Countro Manimation |
|                            | Everyone ×                                       | Course Navigation              |
|                            | 0 m                                              |                                |
|                            |                                                  |                                |
|                            |                                                  |                                |
|                            | Available from                                   |                                |
|                            | 📰 until 🔤                                        |                                |
|                            |                                                  |                                |
|                            | +Add                                             |                                |
|                            |                                                  | _                              |
|                            |                                                  |                                |
| Notify users that this con | Cancel Save & Dublish Save                       |                                |
|                            |                                                  |                                |
|                            |                                                  |                                |
|                            |                                                  |                                |
|                            |                                                  |                                |
|                            |                                                  |                                |
|                            |                                                  |                                |
|                            |                                                  |                                |
|                            |                                                  |                                |
| Cancel Save & Dublish      | Save                                             |                                |
|                            | Save                                             |                                |
|                            |                                                  |                                |
|                            |                                                  |                                |
|                            |                                                  |                                |
|                            |                                                  |                                |
|                            |                                                  |                                |
|                            |                                                  |                                |
|                            |                                                  |                                |

### STEP FIVE: Publish the Assignment

If you didn't **Save & Publish** in Step Four, then on your Assignments page, find your assignment. On the right hand side of its box you'll find a small gray cloud icon with an X in it.

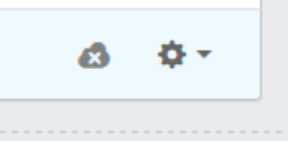

Click the icon. It will turn green and the X will change to a check mark.

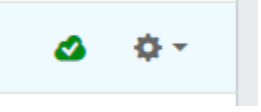

Finally, if you haven't already, you will need to **Publish** your course. Click **Home** on the left hand menu.

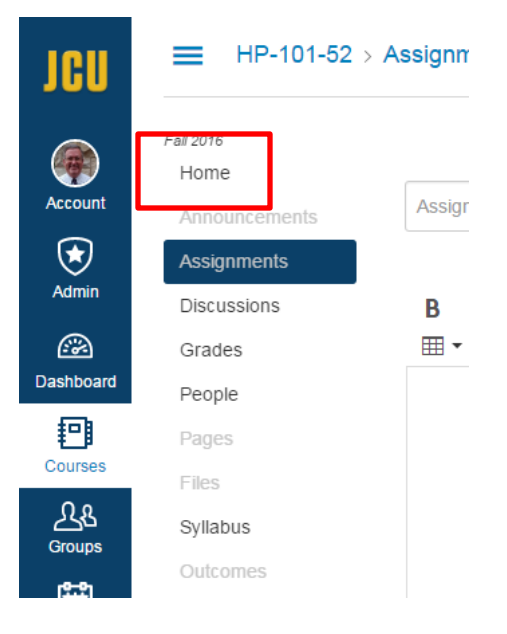

On the far right, you'll see this:

| Course Status    |                          |         |  |
|------------------|--------------------------|---------|--|
| 8                | Unpublished              | Publish |  |
| Choose Home Page |                          |         |  |
| 2 Co             | ② Course Setup Checklist |         |  |
| Mew Announcement |                          |         |  |

Click Publish!